## Securitas Installer App Customer manual

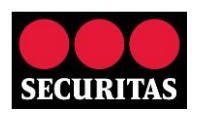

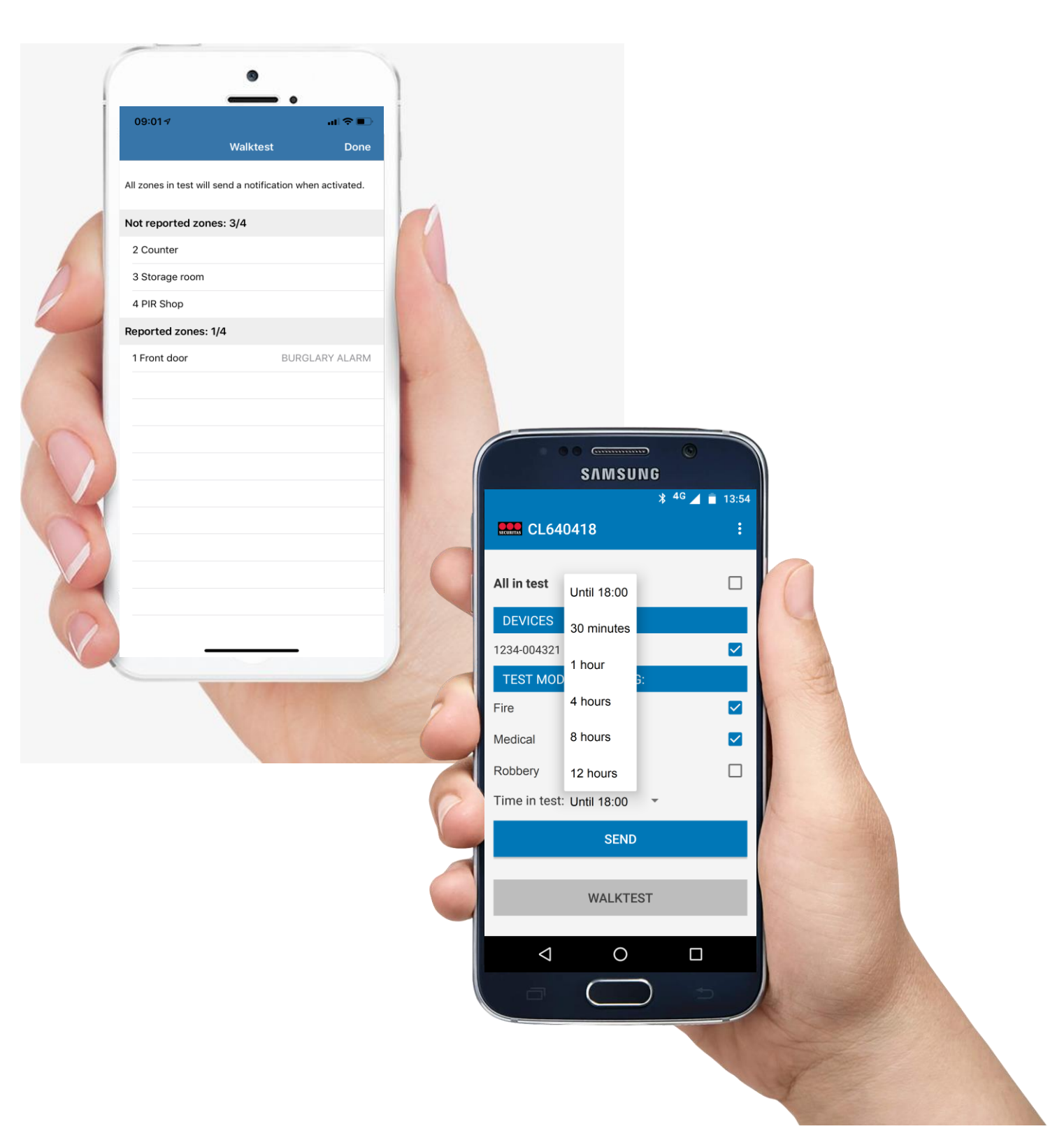

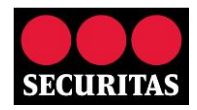

| RITAS |
|-------|
| ancel |
|       |
| >     |
| >     |
| >     |
| >     |
|       |

| Alarm objects       :         Q       Search         Bakery Doughnut       :         Bread Avenue 14, 123456, THE STOVE       :         CL640418       :         Transmitters 1234-004321       :         Butcher The Happy Cow       :         Bread Avenue 10, 123456, THE STOVE       :         CL640417       :         Transmitters 1234-004123 1234-004213       :         Florist Orange Tulip       :         Bread Avenue 8, 123456, THE STOVE       :         CL640419       :         Transmitters 1234-001234       :         Greengrocer Pepper       :         Bread Avenue 12, 123456, THE STOVE       : | * <sup>4</sup> <sup>G</sup> ∠                                                          | 13:4 |
|----------------------------------------------------------------------------------------------------|----------------------------------------------------------------------------------------|------|
| Q       Search         Bakery Doughnut         Bread Avenue 14, 123456, THE STOVE         CL640418         Transmitters 1234-004321         Butcher The Happy Cow         Bread Avenue 10, 123456, THE STOVE         CL640417         Transmitters 1234-004123 1234-004213         Florist Orange Tulip         Bread Avenue 8, 123456, THE STOVE         CL640419         Transmitters 1234-001234         Greengrocer Pepper         Bread Avenue 12, 123456, THE STOVE                                                                                                    | Alarm objects                                                                          | :    |
| Bakery Doughnut Bread Avenue 14, 123456, THE STOVE CL640418 Transmitters 1234-004321 Butcher The Happy Cow Bread Avenue 10, 123456, THE STOVE CL640417 Transmitters 1234-004123 1234-004213 Florist Orange Tulip Bread Avenue 8, 123456, THE STOVE CL640419 Transmitters 1234-001234 Greengrocer Pepper Bread Avenue 12, 123456, THE STOVE                                                                                                    | Q Search                                                                               |      |
| Bread Avenue 14, 123456, THE STOVE<br>CL640418<br>Transmitters 1234-004321<br>Butcher The Happy Cow<br>Bread Avenue 10, 123456, THE STOVE<br>CL640417<br>Transmitters 1234-004123 1234-004213<br>Florist Orange Tulip<br>Bread Avenue 8, 123456, THE STOVE<br>CL640419<br>Transmitters 1234-001234<br>Greengrocer Pepper<br>Bread Avenue 12, 123456, THE STOVE                                                                                                    | Bakery Doughnut                                                                        |      |
| Transmitters 1234-004321 Butcher The Happy Cow Bread Avenue 10, 123456, THE STOVE CL640417 Transmitters 1234-004123 1234-004213 Florist Orange Tulip Bread Avenue 8, 123456, THE STOVE CL640419 Transmitters 1234-001234 Greengrocer Pepper Bread Avenue 12, 123456, THE STOVE                                                                                                    | Bread Avenue 14, 123456, THE STOVE<br>CL640418                                         |      |
| Butcher The Happy Cow<br>Bread Avenue 10, 123456, THE STOVE<br>CL640417<br>Transmitters 1234-004123 1234-004213<br>Florist Orange Tulip<br>Bread Avenue 8, 123456, THE STOVE<br>CL640419<br>Transmitters 1234-001234<br>Greengrocer Pepper<br>Bread Avenue 12, 123456, THE STOVE                                                                                                    | Transmitters 1234-004321                                                               |      |
| Bread Avenue 10, 123456, THE STOVE<br>CL640417<br>Transmitters 1234-004123 1234-004213<br>Florist Orange Tulip<br>Bread Avenue 8, 123456, THE STOVE<br>CL640419<br>Transmitters 1234-001234<br>Greengrocer Pepper<br>Bread Avenue 12, 123456, THE STOVE                                                                                                    | Butcher The Happy Cow                                                                  |      |
| Florist Orange Tulip<br>Bread Avenue 8, 123456, THE STOVE<br>CL640419<br>Transmitters 1234-001234<br>Greengrocer Pepper<br>Bread Avenue 12, 123456, THE STOVE                                                                                                    | Bread Avenue 10, 123456, THE STOVE<br>CL640417<br>Transmitters 1234-004123 1234-004213 |      |
| Bread Avenue 8, 123456, THE STOVE<br>CL640419<br>Transmitters 1234-001234<br>Greengrocer Pepper<br>Bread Avenue 12, 123456, THE STOVE                                                                                                    | Florist Orange Tulip                                                                   |      |
| Greengrocer Pepper<br>Bread Avenue 12, 123456, THE STOVE                                                                                                    | Bread Avenue 8, 123456, THE STOVE<br>CL640419<br>Transmitters 1234-001234              |      |
| Bread Avenue 12, 123456, THE STOVE                                                                                                    | Greengrocer Pepper                                                                     |      |
| CL640414                                                                                                    | Bread Avenue 12, 123456, THE STOVE<br>CL640414                                         |      |

Author : Securitas

Version : iOS v1.1.1 b.43, Android v1.0.3

Date : 29-07-2019

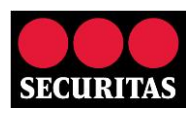

## Contents

| Introduction                          | 2  |
|---------------------------------------|----|
| 1. Registration                       | 3  |
| 2. Functionality                      | 7  |
| 2.1 Search Function                   |    |
| 2.2 Status                            | 9  |
| 2.3 Contact List                      |    |
| 2.3.1 View contact's telephone number |    |
| 2.3.2 View standard calllist          |    |
| 2.4 Test Mode                         |    |
| 2.4.1 Enable test mode                |    |
| 2.4.2 Perform Walktest                |    |
| 2.4.3 Disable test mode               |    |
| 2.5 Log                               | 20 |
| 3. Password options                   | 22 |
| 3.1 Change the password               | 23 |
| 3.2 Forgotten password                | 24 |
| 4. Change ID code                     | 26 |
| 5. Change PIN code                    | 27 |
| 6. FAQ                                |    |
| 6.1 General                           |    |
| 6.2 Registration                      |    |
| 6.3 Contacts                          |    |
| 6.4 Log                               |    |
| 6.5 Testmode                          |    |

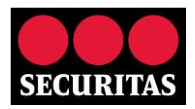

## Introduction

Thank you for your interest in the 'Securitas Installer' app. The app is available for Android and iOS (Apple) devices. You can download the app free of charge in the <u>Google Play Store</u> and <u>App Store</u>. You can view the various functions of the app using the 'Start Demo Mode'. To use the app, you will need an ID code and PIN code from the Securitas Alarm Centre, or depending on the Securitas country as MASWeb logon and password.

The 'Securitas Installer' app provides the following functions:

- View the details of the customers you service
- View the log (history of up to 10 days)
- View the status of the alarm system (armed/disarmed) and/or the status (armed/disarmed) of the sections monitored with a schedule
- View the standard calllist
- View the telephone numbers of contacts / keyholders
- Activate/deactivate testmode for a single system or complete site, with the possibility to exclude certain alarm types (e.g. Robbery or Fire)
- Perform a walktest, with which you can easily check if all sensors are connected to Securitas.

Section 1 of the manual describes the registration process. Section 2 provides further details of the functions described above. Section 3 explains how to change the password and Section 4 explains how to change the ID code. Finally, Section 5 describes how to change the PIN code. FAQs are included at the end of the document.

## **1. Registration**

The Securitas Installer app is available in multiple Securitas countries, therefore after the installation you've to choose the correct Alarm Receiving Centre (country) first:

1. Choose after opening the correct ARC:

| iOS (Apple)                    | Andr                | oid                       |
|--------------------------------|---------------------|---------------------------|
| •∎ T-Mobile NL ♥ 13:55 ♥ 49% ■ |                     | ՝ <sup>4G</sup> ⊿ 📋 13:38 |
| Alarmeentrale                  |                     |                           |
| Securitas Nederland            |                     |                           |
|                                | Your ala            | m center                  |
|                                | Securitas Nederland | ~                         |
|                                | Securitas Norge     |                           |

The Securitas Installer app uses the same credentials as the Securitas Alarm app. Do you already have an account for the Securitas Alarm app, and are your Installer credentials the same as you use in the Securitas Alarm app? Than you can logon to the Securitas Installer app with the same email address and password you use for the Securitas Alarm app and do not need to register yourselves.

Don't have a Securitas App account? Follow the 7 steps below.

1. Tap 'Register new account' (iOS) or 'Register new user' (Android):

| Login Login<br>E-mail address<br>E-mail address<br>Password<br>SIGN IN<br>rew account<br>1<br>1<br>1<br>1<br>1<br>1<br>1<br>1<br>1<br>1<br>1<br>1<br>1                                                                                                    | iOS (Aj           | pple)      |  | Andro                   |
|----------------------------------------------------------------------------------------------------|-------------------|------------|--|-------------------------|
| Login       Email address         Remember Email address       Password         SIGN IN       Image: Count for the second for the second for the secon | 17                | all 🗢 🔳    |  |                         |
| rd                                                                                                    | Logi              | n scunts   |  | 🛄 Login                 |
| rd E-mail address  Password  Remember E-mail address  Password  Remember e-mail ad  Remember e-mail ad  Register  Register  Start Del                                                                                                    |                   |            |  |                         |
| Remember Email address  SICN IN  new account  issword  ①  RefeiSTER  FORGOT YOUF  START DEI                                                                                                    |                   |            |  | E-mail address          |
| SIGN N<br>new account<br>seword ①<br>me mode ①<br>REGISTER I<br>FORGOT YOUF<br>START DEI                                                                                                    | Remember Email ad | ddress     |  | Password                |
| new account 1 1 Loc<br>issword 1 1 Loc<br>register 1<br>Forgot your<br>START Del                                                                                                    | SIGN              |            |  | 🗹 Remember e-mail addre |
| In om mode I LOC<br>REGISTER I<br>FORGOT YOUR<br>START DEL                                                                                                    | ister new account | <b>`</b> 1 |  |                         |
| REGISTER<br>FORGOT YOUR<br>START DE                                                                                                    | set password      | ()         |  | LOGIN                   |
| START DE                                                                                                    |                   |            |  | REGISTER NE             |
|                                                                                                    |                   |            |  | START DEMO              |
|                                                                                                    |                   |            |  |                         |
|                                                                                                    |                   |            |  |                         |
| □                                                                                                    |                   |            |  | 0                       |

2. Enter an e-mail address and password of your choice, and agree to the terms and conditions and privacy statement, which can be viewed by tapping 'i' (iOS) or 'Terms & Conditions and privacy statement' (Android).

Finally, the security code from the image must be entered. Then tap the 'Register' button (in both

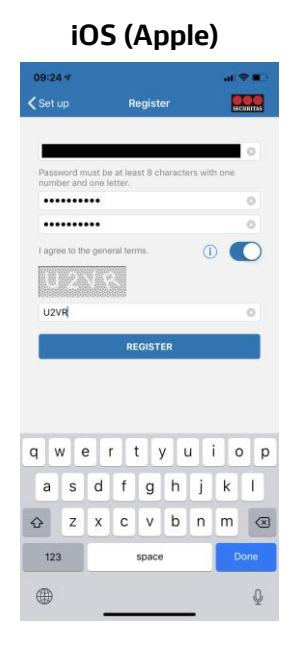

| Android                                                                                      |
|----------------------------------------------------------------------------------------------|
| ≱ <sup>4</sup> G ⊿ 📋 13:40                                                                   |
| Register :                                                                                   |
|                                                                                              |
| Enter a password with a minimal length of 8 characters. At minimum one letter and one digit. |
|                                                                                              |
|                                                                                              |
| 1.00                                                                                         |
| ТН7Р                                                                                         |
| ✓ I agree with the terms of condition and privacy statement.                                 |
| REGISTER                                                                                     |
|                                                                                              |
|                                                                                              |

. - -

3. A confirmation message will be shown when you have successfully registered and you will receive an activation e-mail.

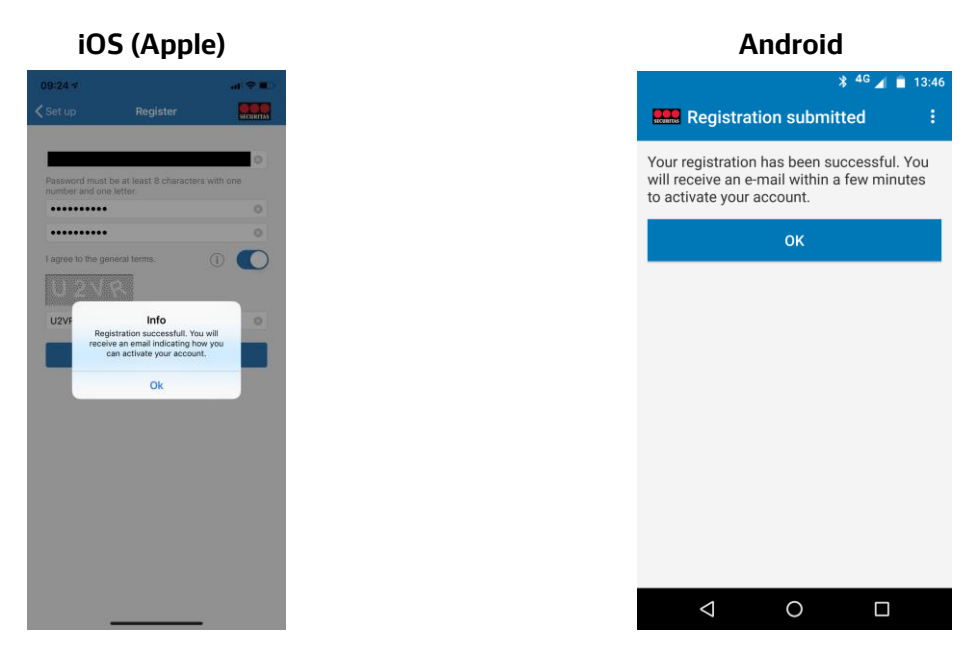

# Android and iOS).

4. The e-mail will be sent from a no reply address, with 'Activate your account' in the subject field and 'Securitas Installer' or 'Securitas Alarm' as the sender's name.

When you follow the link in the registration mail, you will be directed to the page shown below (Please note: This can also be done using a smartphone if the e-mail arrives on the same device):

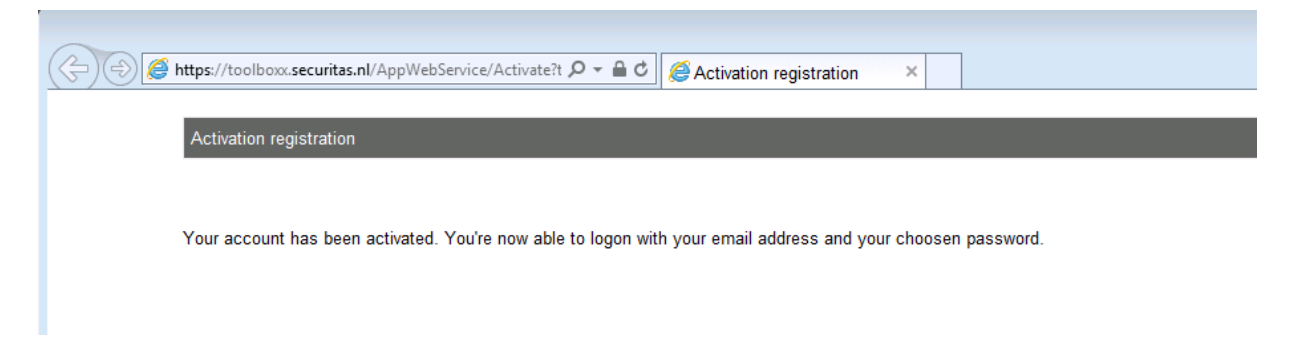

Another e-mail will then be sent to confirm the registration, with 'Account has been activated' in the subject field.

Please note: If you wait too long to confirm the registration, the message 'Your account has NOT been activated because the response time has expired' will be displayed. You will then need to start the registration process again.

5. When you tap 'OK' on the screen in step 3, the app will return to the log-in screen. You can log in from this screen using the e-mail address and password entered in step 2. After entering this, tap 'Sign in' (iOS) or 'Login' (Android):

| i     | 0     | S    | (J  | ۱p      | ple | e) |      |              |
|-------|-------|------|-----|---------|-----|----|------|--------------|
| 74    |       |      |     |         |     |    | al 🗢 | •            |
|       |       |      | U   | ogin    |     |    | secu | RITAS        |
|       |       |      |     |         |     |    |      | 9            |
| ••••  | ••••  |      |     |         |     |    |      | 9            |
| C     | Reme  | mber | Ema | il addr | ess |    |      |              |
|       |       |      | SI  | IN IN   |     |    |      |              |
| et pa | sswor | d    |     |         |     |    | (    | 1)           |
| t der | no mo | de   |     |         |     |    | (    | 1            |
|       |       |      |     |         |     |    |      |              |
|       |       |      |     |         |     |    |      |              |
|       |       | ٩    | Pa  | swor    | ds  |    |      |              |
| 2     | 3     | 4    | 5   | 6       | 7   | 8  | 9    | 0            |
| /     | :     | ;    | (   | )       | \$  | &  | @    | "            |
| C     |       | ,    | Ι   | ?       | 1   | '  |      | $\bigotimes$ |
| С     | Г     |      | s   | ace     |     |    | Do   | ne           |
|       |       |      |     |         |     |    |      |              |
|       |       | _    | _   | _       | _   |    |      |              |

٥

1

6. Then enter the Securitas Alarm Centre ID code and PIN code or depending on the Securitas country your Securitas MASWeb username and password to link them to your newly created account. Please check with your Securitas country which credentials you've to use. These only need to be entered once.

Important note! This can be different credentials than the one you use for MASWeb and/or MASMobile, with these credentials you can't logon, unless they're the same as the ones you use to identify yourself over the phone at the Securitas Alarm Receiving Centre. Check with your Securitas country which credentials you've to use.

After entering the Securitas credentials, the security code from the image must also be entered. Then tap 'Send' (iOS) or 'OK' (Android).

**Important note:** For security reasons, the default PIN code provided by Securitas may not be used, nor any obvious sequences such as 1111, 2222, etc. If you have not changed your PIN code to one of your own choice, you must do this first in order to complete the registration process..

You can change the PIN code via the regular process you use to contact Securitas. You do not need to change your MASMobile/MASWeb password, this is a separate password and is not used in the Securitas Installer app, unless you've to logon with your MASWeb username and password.

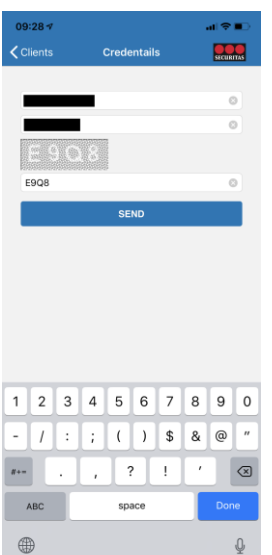

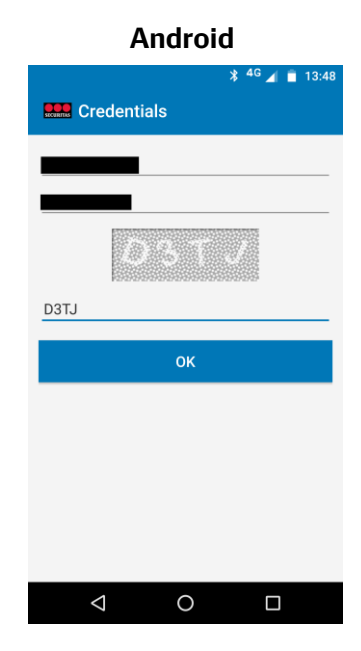

#### iOS (Apple)

7. You will now receive an e-mail with 'Code card settings have been set' in the subject line. The list of connections you've access to will open in the app. The registration process is now complete.

| iOS (Apple)                                                                               |            | Android                              |
|-------------------------------------------------------------------------------------------|------------|--------------------------------------|
| J9:14 <i>√</i>                                                                            |            | * <sup>46</sup> 🔺 🗈                  |
| Clients                                                                                   | SECURITIES | Alarm objects                        |
| Search                                                                                    | Cancel     |                                      |
|                                                                                           |            | Q Search                             |
| 2 640418 Bakery Doughnut<br>ransmitters: 1234-004321<br>read Avenue 14, 123456, THE STOVE | >          | Bakery Doughnut                      |
| L 640417 Butcher The Happy Cow                                                            |            | Bread Avenue 14, 123456, THE STOVE   |
| ransmitters: 1234-004123, 1234-004213<br>iread Avenue 10, 123456, THE STOVE               |            | CL640418                             |
| L 640419 Florist Orange Tulip                                                             |            | Transmitters 1234-004321             |
| ransmitters: 1234-001234<br>read Avenue 8, 123456, THE STOVE                              |            | Butcher The Happy Cow                |
| L 640414 Greengrocer Pepper                                                               | <u>`</u>   | Bread Avenue 10, 123456, THE STOVE   |
| read Avenue 12, 123456, THE STOVE                                                         |            | CL640417                             |
|                                                                                           |            | Transmitters 1234-004123 1234-004213 |
|                                                                                           |            | Florist Orange Tulip                 |
|                                                                                           |            | Bread Avenue 8, 123456, THE STOVE    |
|                                                                                           |            | CL640419                             |
|                                                                                           |            | Transmitters 1234-001234             |
|                                                                                           |            | Greengrocer Pepper                   |
|                                                                                           |            | Bread Avenue 12, 123456, THE STOVE   |
|                                                                                           |            | CL 640414                            |

## **2.** Functionality

Once you have logged in to the app you will see a list of connections (Sites) you've access to. Because of performance this list is limited. Can't you see the connection you're looking for in the list, or don't want to scroll? Use the search function which is described in chapter 2.1.

| 6 (Apple)                   |           | Android                            |
|-----------------------------|-----------|------------------------------------|
|                             |           | * 4                                |
| Clients                     | SECURITAS | Alarm objects                      |
|                             | Cancel    |                                    |
| nut                         |           | Q Search                           |
| DVE                         | >         | Bakery Doughnut                    |
| Happy Cow                   | <u>`</u>  | Bread Avenue 14, 123456, THE STOV  |
| 3, 1234-004213<br>THE STOVE |           | CL640418                           |
| ange Tulip                  | <u>`</u>  | Transmitters 1234-004321           |
| 4<br>THE STOVE              |           | Butcher The Happy Cow              |
| cer Pepper                  | <u>`</u>  | Bread Avenue 10, 123456, THE STOVE |
| THE STOVE                   |           | CL640417                           |
|                             |           | Transmitters 1234-004123 1234-0042 |
|                             |           | Florist Orange Tulip               |
|                             |           | Bread Avenue 8, 123456, THE STOVE  |
|                             |           | CL640419                           |
|                             |           | Transmitters 1234-001234           |
|                             |           | Greengrocer Pepper                 |
|                             |           | Bread Avenue 12, 123456, THE STOVE |
|                             |           |                                    |

As described in the introduction, the app also offers the following functions:

- Search function (see 2.1 Search Function)
- View the status (see 2.2 Status)
- View the contacts and standard calllist (see 2.3 Contact List)
- Activate / deactivate test state or your system and perform a walktest (see 2.4 Test Mode)
- View the log (see 2.5 Log)

#### 2.1 Search Function

Once you have logged in to the app you will see a list of connections (Sites) you've access to. Because of performance this list is limited.

| i09                                                      | S (Apple)                                        |           |
|----------------------------------------------------------|--------------------------------------------------|-----------|
| :14 🛪                                                    |                                                  | al 🗢 🗈    |
| ¢                                                        | Clients                                          | SECURITAS |
| ् Search                                                 |                                                  | Cancel    |
| CL 640418 Bal                                            | kery Doughnut                                    |           |
| Transmitters: 1234<br>Bread Avenue 14,                   | 4-004321<br>123456, THE STOVE                    | >         |
| CL 640417 But                                            | tcher The Happy Cow<br>4-004123 1234-004213      | >         |
| Bread Avenue 10,                                         | 123456, THE STOVE                                |           |
| CL 640419 Flo<br>Transmitters: 1234<br>Broad Avenue 8, 1 | rist Orange Tulip<br>4-001234<br>23456 THE STOVE | >         |
| CL 640414 Gre                                            | eengrocer Pepper                                 |           |
| Transmitters: 1234<br>Bread Avenue 12,                   | 4-001432<br>123456, THE STOVE                    | >         |
|                                                          |                                                  |           |
|                                                          |                                                  |           |
|                                                          |                                                  |           |
|                                                          |                                                  |           |
|                                                          |                                                  |           |
|                                                          |                                                  |           |
|                                                          |                                                  |           |
|                                                          |                                                  |           |

Can't you see the connection you're looking for in the list, or don't want to scroll, than you can use the search function at the top in the app. In the search field you can enter (part of) one of the below values:

 $\bigtriangledown$ 

0

- Connection number (CS#)
- Name of the site
- Street and number of the site
- Zipcode of the site
- City of the site
- Site# (this is a Securitas no#, depending on the Securitas country in the app this is the number after 'CL..')
- System# (this is a Securitas no#, which is different from the CS#)
- Description of the system (the description Securitas has given to the system, e.g. 'IP DP1')

Please note: It can be possible your Securitas country has also made other values available to be searchable, check in your Securitas country if this is the case.

Press on 'Search' (iOS) or the magnify glass (Android) to search for the entered text. The results are displayed in the list:

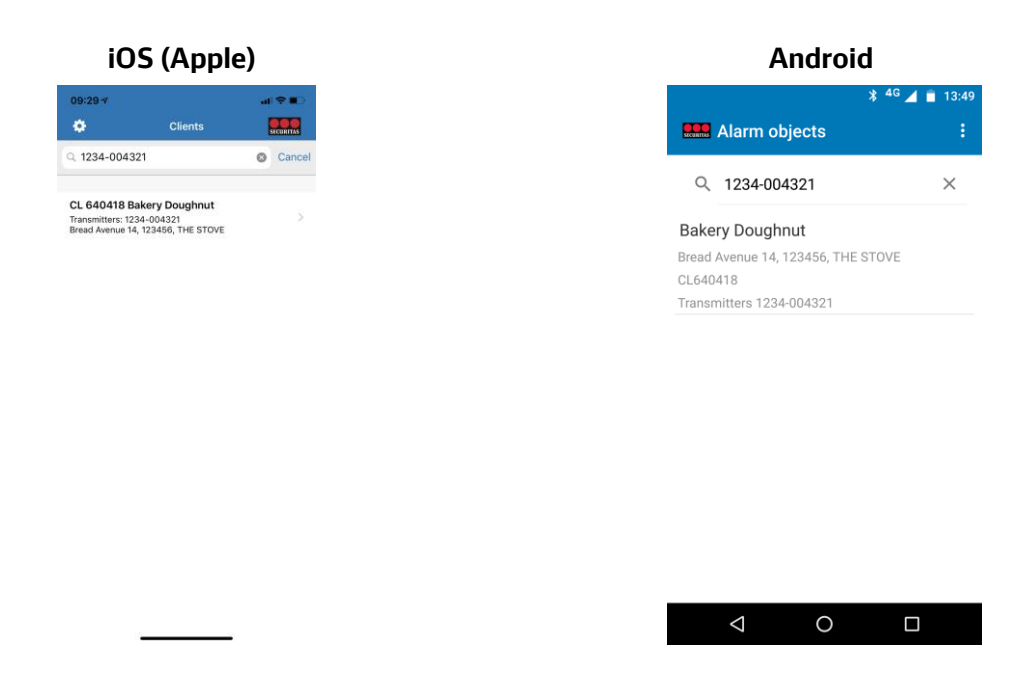

From the list you can pick the connection you want to see by clicking on it.

## 2.2 Status

Under 'Status' you can see whether there are any remarks for that object (open alarms, system in test mode, etc.), and the following additional information may also be visible:

- If there's Schedule Monitoring, you can see the status of the schedule in the zone(s) that the Schedule Monitoring applies to.
- If there's no Schedule Monitoring but the system does communicate the switch statuses to the Alarm Centre, you can view the switch statuses in relation to those zone(s) for which the system communicates this information.

Please note! The app only displays an arm/disarm status if there actually is an arm or disarm status in our platform (unknown is not displayed) and if at least once an arm or disarm has been sent. When a new area has been created, this area will only be visible after it has been armed or disarmed.

In iOS, 'Status' information is displayed on the home page after after the relevant object is selected. In Android, tap 'State' in the home screen:

| C                                               | S (Apple            | e)        |
|-------------------------------------------------|---------------------|-----------|
| 14                                              |                     | al 🗢 🔳    |
| Clients                                         | CL 640418           | SECURITAS |
| Bakery Dough<br>read Avenue 14<br>23456 THE STO | nut<br>IVE          |           |
| Particularities                                 | ARM                 |           |
| day 26 Jul 201<br>34-004321: Fri                | 9 09:30<br>ont door |           |
| en/close sta                                    | tes                 |           |
| 1234-004321:<br>Armed                           | Shop                | £         |
|                                                 |                     |           |
|                                                 |                     |           |
|                                                 |                     |           |
|                                                 |                     |           |
|                                                 |                     |           |
|                                                 |                     |           |
|                                                 |                     |           |
|                                                 |                     |           |
| â                                               | -8 /                | Ê         |
|                                                 |                     |           |

#### 2.3 Contact List

You can view all contacts in the app, by clicking on a contact you can view the phone number(s) that are registered for that contact. You can also view the standard callist, the order is the order in which the contacts are called in case of an alarm.

1. Open the contact list using the people icon at the bottom of the screen (iOS) or using the 'Contacts' button (Android):

| 9 7<br>Ints C<br>Intacts<br>Jughnut<br>Doe | - <b>■</b> \$ In |  |              |      |       |
|--------------------------------------------|------------------|--|--------------|------|-------|
| c                                          |                  |  |              | * 46 | 4 🖬 1 |
|                                            | L 640418         |  | CL6404       | 118  |       |
|                                            | ntactlist        |  |              |      |       |
|                                            |                  |  | ALL CONTACTS |      |       |
|                                            | >                |  |              |      |       |
|                                            | >                |  | Ed Doughnut  |      |       |
|                                            | >                |  |              |      |       |
|                                            |                  |  | Jane Doe     |      |       |
|                                            |                  |  |              |      |       |
|                                            |                  |  | John Doe     |      |       |
|                                            |                  |  |              |      |       |
|                                            |                  |  |              |      |       |
|                                            |                  |  |              |      |       |
|                                            |                  |  |              |      |       |
|                                            |                  |  |              |      |       |
|                                            |                  |  |              |      |       |
|                                            |                  |  |              |      |       |
|                                            |                  |  |              |      |       |
|                                            |                  |  |              |      |       |
|                                            |                  |  |              |      |       |

Securitas Installer App – Customer Manual – iOS v1.1.1 b.43 - Android v1.0.1

#### 2.3.1 View contact's telephone number

You can view phone number(s) of the contacts in the Securitas Installer app. The phone numbers are displayed in call order.

You can only view the phone numbers from the list with all contacts, from the Standard calllist (see 2.3.2) you can't view the phone numbers.

1. Tap any contact to view their telephone number(s) (in both Android and iOS). If a number has been entered, this will be shown under the name of the contact:

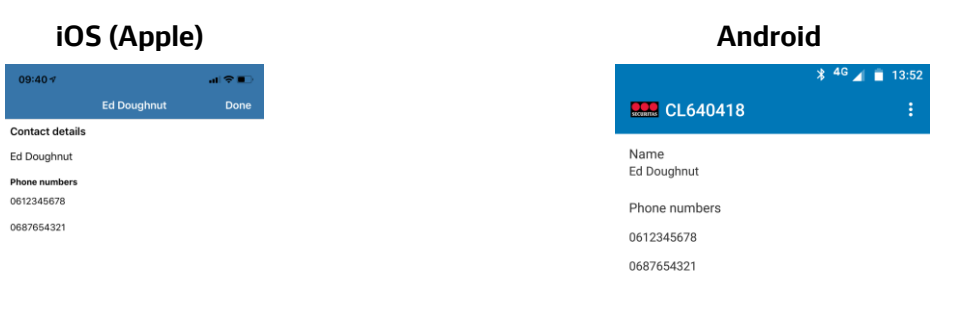

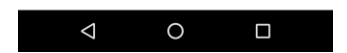

#### 2.3.2 View standard calllist

With the Securitas Installer app you can view the standard callist used for alarms. If you've separate callist for different types of alarm, you can get this information by contacting the Securitas Alarm Receiving Centre.

1. Tap 'Contactlist' on top (in both Android and iOS) to view the standard calllist:

| IU:               | S (Apple    | e)     |  | 1            | Android     |           |
|-------------------|-------------|--------|--|--------------|-------------|-----------|
| 09:41-7           |             | al 🗢 🔳 |  |              | *           | 4G 🔟 📋 13 |
| Clients           | CL 640418   |        |  | CL6404       | 418         |           |
| Contact list: Cor | Contactlist |        |  |              |             |           |
| d Doughnut        |             |        |  | ALL CONTACTS | CONTACTLIST |           |
| Jane Doe          |             |        |  | Ed Doughnut  |             |           |
|                   |             |        |  | Jane Doe     |             |           |
|                   |             |        |  |              |             |           |
|                   |             |        |  |              |             |           |
|                   |             |        |  |              |             |           |
|                   |             |        |  |              |             |           |
|                   |             |        |  |              |             |           |
|                   |             |        |  |              |             |           |
|                   |             |        |  |              |             |           |
|                   |             |        |  |              |             |           |
| â                 | 48 /        | Ê      |  | 1            | 0           |           |

Please note: In the above example 2 of the 3 contacts are in the standard callist. From this list it's not possible to view the phone numbers, to view the phone numbers you must go back to the list with all contacts (see 2.3.1).

## 2.4 Test Mode

It is possible to place a system on or off test completely using the app, for example while you perform maintenance work to the system. You can choose the time you want to place the system on test, and you also have the possibility to exclude the following type of alarms from test mode:

- Fire
- Medical
- Robbery
- Panic
- Technical

Please note: this list can be different depending on the Securitas country you've chosen in chapter 1.

Once you've placed the full site in test, it's possible to perform a walktest and check if all sensors are connected to the Securitas Alarm Receiving Centre.

#### 2.4.1 Enable test mode

Test mode can only be activated if no alarms are open. If you still have open alarms and you want to place a system on test? Ask the customer to cancel these alarms via the Securitas Alarm App.

Securitas Installer App - Customer Manual - iOS v1.1.1 b.43 - Android v1.0.1

1. Tap the screwdriver at the bottom of the screen (iOS) or the 'Test' button at the bottom on the home page (Android) to open the test screen:

| 5 (Apple  | e)         | Aı                  |
|-----------|------------|---------------------|
|           | al 🗢 🗈     |                     |
| CL 640418 | SECURITAS  | CL640418            |
|           | $\bigcirc$ |                     |
|           |            | All in test         |
|           | $\bigcirc$ | DEVICES             |
|           |            | 1234-004321         |
|           | $\bigcirc$ | TEST MODE INC       |
|           |            | Fire                |
|           |            | Medical             |
|           |            | Robbery             |
|           |            | Time in test: Until |
|           | >          |                     |
|           |            | v                   |
|           |            |                     |
| /         | Ê          | 1                   |

2. Then, activate test mode by sliding the 'All in Test' switch to the right (iOS) or checking the box for 'All in Test' (Android). If there are multiple active systems, you can also enable test mode for each system separately.

| iO                      | S (Apple       | 2)             |
|-------------------------|----------------|----------------|
| 09:41⊀<br>Cancel        | CL 640418      | al ≎∎⊃<br>Save |
| All in test             |                |                |
| DEVICES:<br>1234-004321 |                |                |
| ALARMGROUP:             | S:             |                |
| Medical<br>Robbery      |                |                |
| Panic<br>Technical      |                |                |
|                         | Start walktest | >              |
|                         |                |                |
|                         | Until 18:00 *  |                |
| â                       | -43 /          | Ê              |

| Android                       |
|-------------------------------|
| * <sup>46</sup> ∡ ∎ 13:53<br> |
| All in test                   |
| DEVICES                       |
| 1234-004321                   |
| TEST MODE INCLUDING:          |
| Fire 🔽                        |
| Medical                       |
| Robbery                       |
| Time in test: Until 18:00 👻   |
| SEND                          |
| WALKTEST                      |
| ⊲ 0 □                         |

3. It's possible to exclude certain type of alarms from test mode. You can do this by sliding the slider at the alarm type to the left (iOS) or uncheck the box (Android). If no exclusions are needed, proceed to step 4.

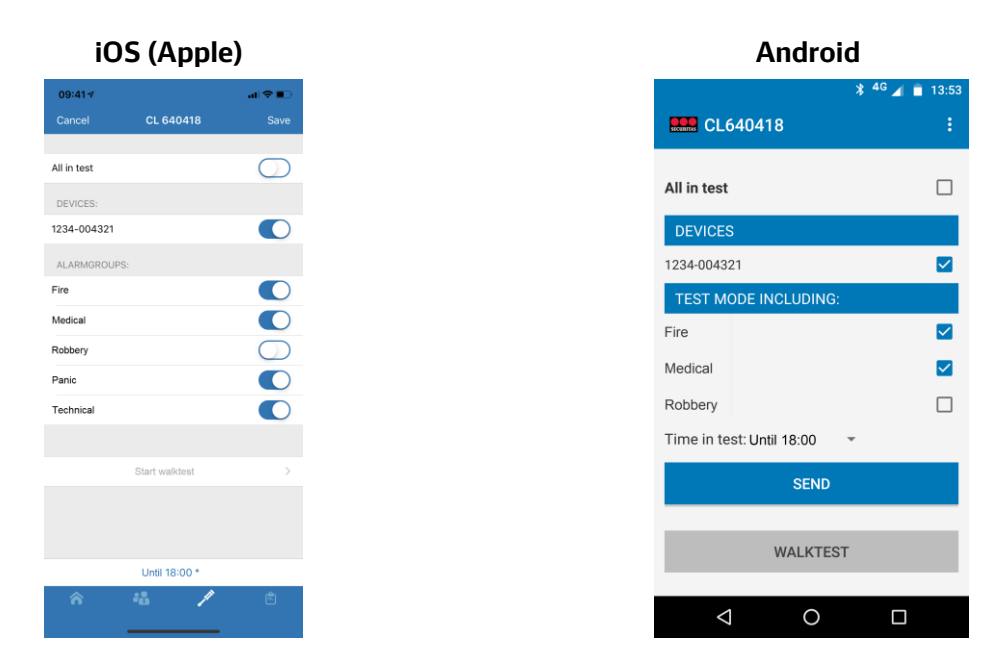

4. Choose the time for which you want the system to be placed in test mode by clicking on the time at the bottom. A list appears with times, you can pick any of those. Standard it will be set to 18:00 (depending on the Securitas country).

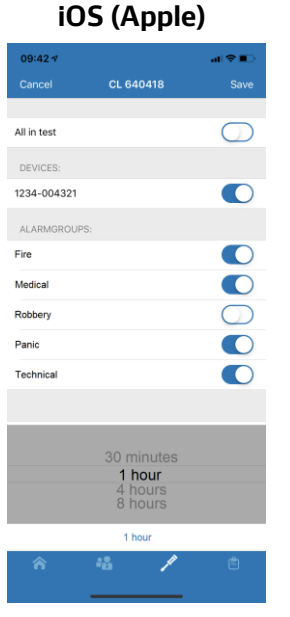

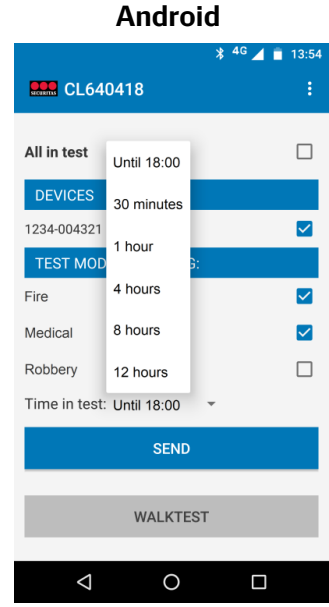

1234-004321 DEVICES 30 minutes

5. Tap 'Save' (iOS) or 'Send' (Android) to save the changes. As soon as the change has been made, a popup message will appear:

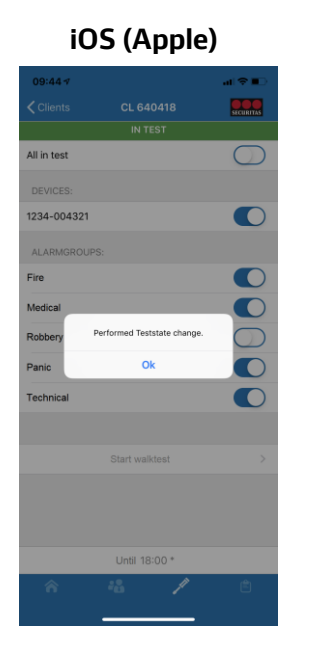

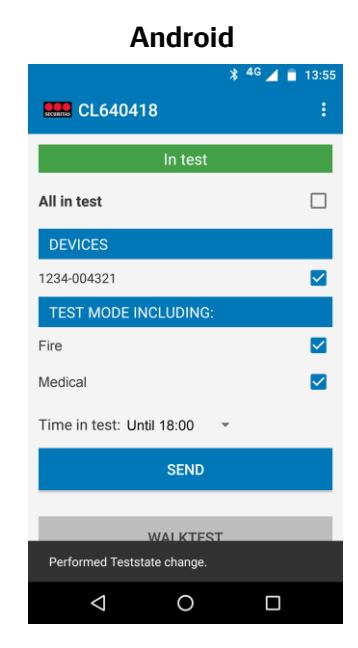

Please note: If it is not possible to enable test mode because alarms are open for example, you will receive the following message:

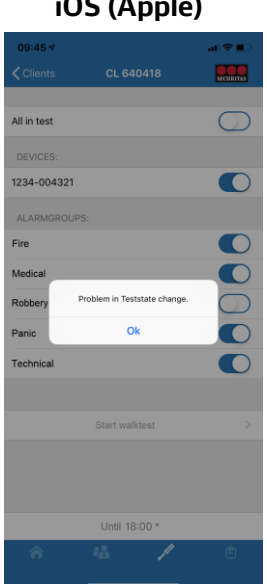

## iOS (Apple)

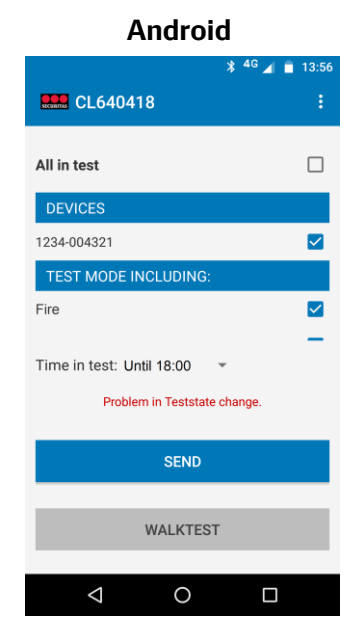

### Securitas Installer App - Customer Manual - iOS v1.1.1 b.43 - Android v1.0.1

6. In the Home screen under 'Test settings' (iOS) or on the Status page (via home screen -> Status) under 'Details' (Android), you can see that the system is on test:

| 6 7 nts CL 6404 Doughnut venue 14 THE STOVE ettings                | -nt ♀ ■)<br>418 <b></b> |          |                               |
|--------------------------------------------------------------------|-------------------------|----------|-------------------------------|
| Clients CL 6404<br>kery Doughnut<br>ad Avenue 14<br>1456 THE STOVE | 418 SICURITIAS          | NTAS     |                               |
| xery Doughnut<br>ad Avenue 14<br>456 THE STOVE<br>st settings      |                         |          | CL640418                      |
| Test settings                                                      |                         |          | DETAILS                       |
| N TEST                                                             |                         |          | <b>IN TEST</b><br>1234-004321 |
| 34-004321                                                          |                         |          | OPEN/CLOSE STATES             |
| Open/close states                                                  |                         |          | 1234-004321: Shop             |
| 234-004321: Shop                                                   | <b>a</b>                | <b>a</b> | Armed                         |
|                                                                    |                         |          |                               |
| ☆ 48                                                               | 1 🖻                     | b        |                               |

#### 2.4.2 Perform Walktest

As soon as the complete site has been put in test mode (meaning all systems and no alarm types being excluded) the option 'Walktest' will be available on the Test page.

1. Scroll to the bottom on the Test Page and tap on 'Start walktest' (iOS) or 'Walktest' (Android).

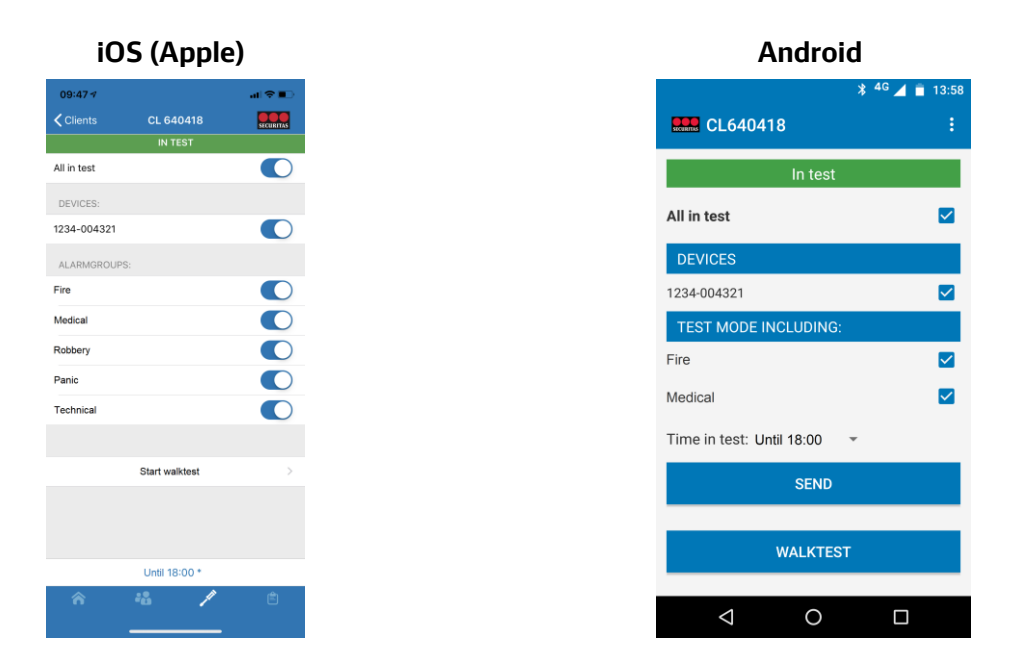

2. A list of zones for which the panel has sent signals to the Securitas Alarm Receiving Centre and which have not sent any signals since the start of the test mode is:

| All zones in test they are activated<br>Not reported zo<br>1 Front door<br>2 Counter<br>3 Storage room                    | All zones in test of<br>they are activated<br>Not reported zo<br>1 Front door<br>2 Counter<br>3 Storage room              | All zones in test of<br>they are activated<br><b>Not reported zo</b><br>1 Front door<br>2 Counter<br>3 Storage room<br>4 PIR Shop       |           |  |
|----------------------------------------------------------------------------------------------------|----------------------------------------------------------------------------------------------------|----------------------------------------------------------------------------------------------------|-----------|--|
| CL640418<br>All zones in test w<br>they are activated.<br>Not reported zor<br>1 Front door<br>2 Counter<br>3 Storage room | CL640418<br>All zones in test w<br>they are activated.<br>Not reported zor<br>1 Front door<br>2 Counter<br>3 Storage room | CL640418<br>All zones in test w<br>they are activated.<br>Not reported zon<br>1 Front door<br>2 Counter<br>3 Storage room<br>4 PIR Shop | al≎∎⊃     |  |
| All zones in test wi<br>they are activated.<br><b>Not reported zon</b><br>1 Front door<br>2 Counter<br>3 Storage room     | All zones in test wi<br>they are activated.<br>Not reported zon<br>1 Front door<br>2 Counter<br>3 Storage room            | All zones in test wi<br>they are activated.<br>Not reported zon<br>1 Front door<br>2 Counter<br>3 Storage room<br>4 PIR Shop            | Done      |  |
| Not reported zone<br>1 Front door<br>2 Counter<br>3 Storage room                                                          | Not reported zone<br>1 Front door<br>2 Counter<br>3 Storage room                                                          | Not reported zone<br>1 Front door<br>2 Counter<br>3 Storage room<br>4 PIR Shop                                                          | ctivated. |  |
| 1 Front door<br>2 Counter<br>3 Storage room                                                                               | 1 Front door<br>2 Counter<br>3 Storage room                                                                               | 1 Front door<br>2 Counter<br>3 Storage room<br>4 PIR Shop                                                                               |           |  |
| 2 Counter<br>3 Storage room                                                                                               | 2 Counter<br>3 Storage room                                                                                               | 2 Counter<br>3 Storage room<br>4 PIR Shop                                                                                               |           |  |
| 3 Storage room                                                                                                    | 3 Storage room                                                                                                    | 3 Storage room<br>4 PIR Shop                                                                                                    |           |  |
|                                                                                                    | 1 515 61                                                                                                    | 4 PIR Shop                                                                                                    |           |  |
|                                                                                                    |                                                                                                    |                                                                                                    |           |  |
|                                                                                                    |                                                                                                    |                                                                                                    |           |  |
|                                                                                                    |                                                                                                    |                                                                                                    |           |  |
|                                                                                                    |                                                                                                    |                                                                                                    |           |  |
|                                                                                                    |                                                                                                    |                                                                                                    |           |  |
|                                                                                                    |                                                                                                    |                                                                                                    |           |  |
|                                                                                                    |                                                                                                    |                                                                                                    |           |  |
|                                                                                                    |                                                                                                    |                                                                                                    |           |  |

Please note: There's a filtering on the displayed zones in the app, because of this it could be you're missing a zone in the list. This is done to be able to use the walktest for as many panels as possible. Check with your Securitas country which filter is being used. Now you can start walking through the building and pass all sensors. The list of zones that have reported to the Securitas Alarm Receiving Centre is updated every 10 seconds.

| i09                   | 5 (Apple               | e)             |
|-----------------------|------------------------|----------------|
| 09:49 1               |                        | al 🗢 🗈         |
|                       | Walktest               | Done           |
| All zones in test wil | send a notification wh | nen activated. |
| 2 Counter             |                        |                |
| 3 Storage room        |                        |                |
| 1 PIR Shop            |                        |                |
| rted zones:           | 1/4                    |                |
| 1 Front door          | BURG                   | GLARY ALARM    |
|                       |                        |                |
|                       |                        |                |
|                       |                        |                |
|                       |                        |                |
|                       |                        |                |
|                       |                        |                |
|                       |                        |                |
|                       |                        |                |
|                       |                        |                |

3. Press 'Done' (iOS) or the arrow at the left bottom as soon as all zones have reported to the Securitas Alarm Receiving Centre:

| CL640418         All zones in test will sent they are activated.         Reported zones:       4/4         1 Front door       1         2 Counter       1         3 Storage room       1              |
|----------------------------------------------------------------------------------------------------|
| All zones in test will send a no<br>they are activated.<br>Reported zones: 4/4<br>1 Front door BURG<br>2 Counter BURG<br>3 Storage room BURG                                                          |
| All zones in test will send a noti         they are activated.         Reported zones:       4/4         1 Front door       BURGL/         2 Counter       BURGL/         3 Storage room       BURGL/ |
| Reported zones:4/41 Front doorBURGL2 CounterBURGL3 Storage roomBURGL                                                                                                    |
| 1 Front door     BURGLAR       2 Counter     BURGLAR       3 Storage room     BURGLAR                                                                                                    |
| 2 Counter BURGLARY A<br>3 Storage room BURGLARY A                                                                                                    |
| 3 Storage room BURGLARY A                                                                                                    |
|                                                                                                    |
| 4 PIR Shop BURGLARY A                                                                                                    |

4. You'll return to the test screen. If you wish you can check the Log to check the reported zones. See chapter 2.5 how to access the log:

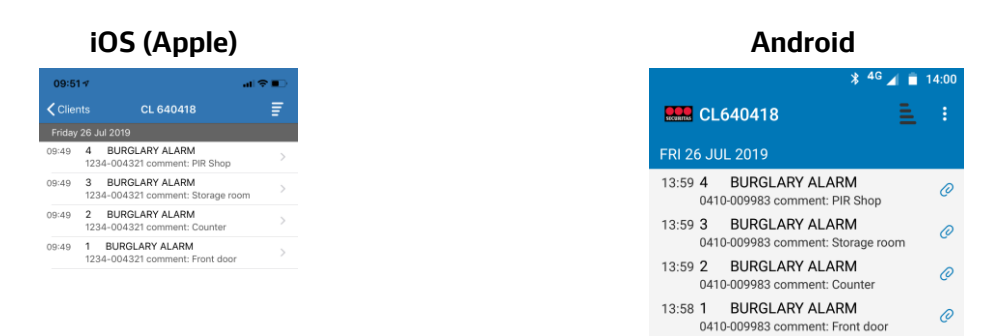

#### 2.4.3 Disable test mode

If you want to disable test mode earlier than the time specified, you can do this on the test page.

1. Tap the screwdriver at the bottom of the screen (iOS) or the 'Test' button at the bottom on the home page (Android) to open the test screen:

| iO          | S (Apple             | e)     |
|-------------|----------------------|--------|
| 09:47 🗸     | CL 640418<br>IN TEST | al 🗢 📭 |
| All in test |                      |        |
| DEVICES:    |                      |        |
| 1234-004321 |                      |        |
| ALARMGROUPS | S:                   |        |
| Fire        |                      |        |
| Medical     |                      |        |
| Robbery     |                      |        |
| Panic       |                      |        |
| Technical   |                      |        |
|             |                      |        |
|             | Start walktest       | >      |
|             |                      |        |
|             |                      |        |
|             | Until 18:00 *        |        |
| â           |                      | Ê      |

| Android                     |              |
|-----------------------------|--------------|
| * <sup>46</sup> 4           | ■ 13:58<br>: |
| In test                     |              |
| All in test                 | $\checkmark$ |
| DEVICES                     |              |
| 1234-004321                 | $\checkmark$ |
| TEST MODE INCLUDING:        |              |
| Fire                        | $\checkmark$ |
| Medical                     | $\checkmark$ |
| Time in test: Until 18:00 🔹 |              |
| SEND                        |              |
|                             |              |
| WALKTEST                    |              |
| < 0 □                       |              |

2. Then, disable test mode by sliding the 'All in Test' switch to the left (iOS) or unchecking the box for 'All in Test' (Android). If there are multiple active systems, you can also disable test mode for each system separately.

| (Apple   | e)         |
|----------|------------|
|          | al 🗢 🗈     |
| L 640418 | Save       |
|          | $\bigcirc$ |
|          |            |
|          | $\bigcirc$ |
|          | $\bigcirc$ |
|          | $\bigcirc$ |
|          | 0          |
| 0        | )          |
|          |            |
|          | >          |
|          |            |
|          |            |
| _        | Ê          |
|          |            |

3. Tap 'Save' (iOS) or 'Send' (Android) to save the changes. As soon as the change has been made, a popup message will appear:

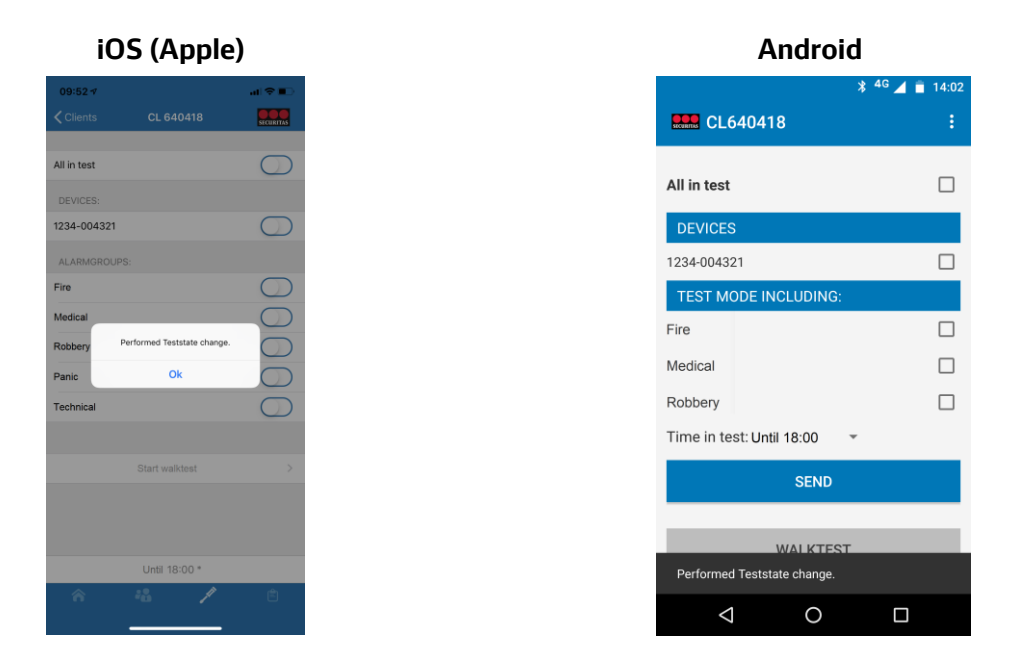

4. In the home screen there are no 'Test settings' (iOS) or on the Status page (via home screen -> Status) under 'Details' (Android) no details, to indicate the system is no longer on test

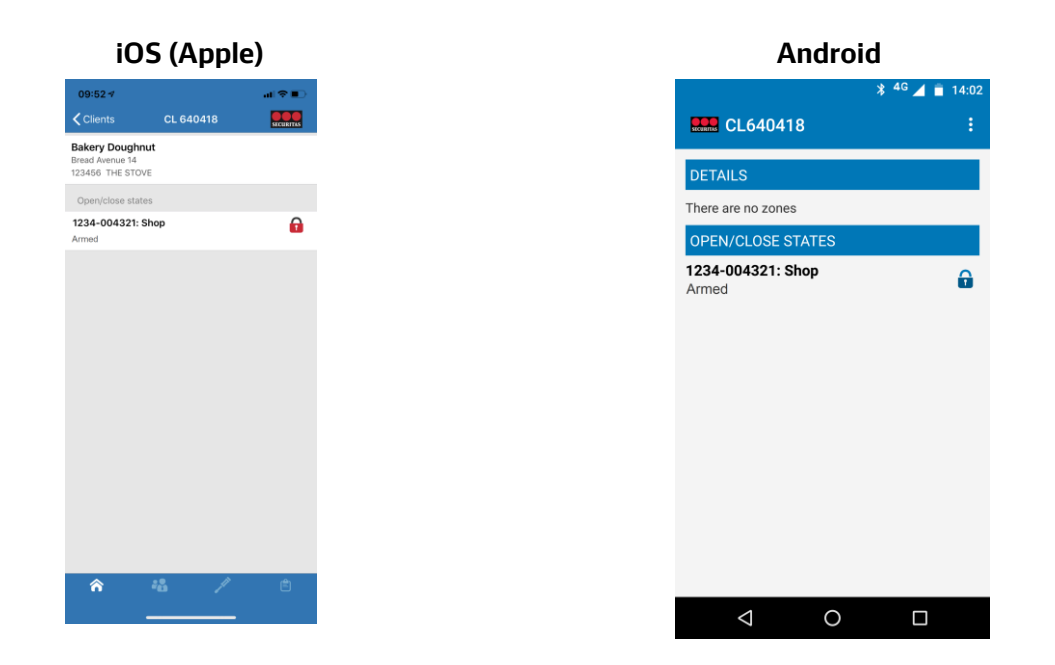

### 2.5 Log

The log will display events for the system from the Securitas Alarm Centre for the past 10 days. The log can be opened by tapping the clipboard next to your object's name in the home screen (iOS) or by tapping 'History' on the home screen (Android):

Securitas Installer App - Customer Manual - iOS v1.1.1 b.43 - Android v1.0.1

|         | iOS (Apple)                                                                       |            | Android                                                                      |
|---------|-----------------------------------------------------------------------------------|------------|------------------------------------------------------------------------------|
| 09:53   | 1 a                                                                               | P == 0     | * <sup>46</sup> 🖌                                                            |
| < Clien | ts CL 640418                                                                      | ₩          | CL640418                                                                     |
| Friday  | 26 Jul 2019                                                                       |            |                                                                              |
| 09:52   | O/C-1 Disarm<br>1234-004321 comment: Shop<br>Area: Shop                           | ×          | FRI 26 JUL 2019                                                              |
| 09:52   | CNF INFO<br>1234-004321 comment: Zone ASCII                                       |            | 14:02 O/C-1 Disarm<br>1234-004321 comment: Shop<br>Area: Shop                |
| 09:50   | O/C-2 Disarm<br>1234-004321 comment: Storage room<br>Area: Storage room           | ×          | 14:02 CNF INFO<br>1234-004321 comment: Zone ASCI                             |
| 09:49   | CNF INFO<br>1234-004321 Msg=KEY.DISAR<br>KEYDISARM ECOTA<br>, comment: zone ASCII |            | 14:00 O/C-2 Disarm<br>1234-004321 comment: Storage roo<br>Area: Storage room |
| 09:49   | Test signal system (auto)<br>1234-004321 comment: Zone RP                         |            | 13:59 CNF INFO<br>1234-004321 Msg=KEY.DISAR                                  |
| 09:49   | CNF INFO<br>1234-004321 comment: Zone ASCII                                       |            | KEYDISARM ECOTA<br>, comment: zone ASCII                                     |
| 09:49   | Alarm handling finished<br>1234-004321                                            |            | 13:59 Test signal system (auto)<br>1234-004321 comment: Zone RP              |
| 09:48   | Goes on site<br>1234-004321                                                       | 5          | 13:59 CNF INFO<br>1234-004321 comment: Zone ASCI                             |
| 09:46   | No Response<br>1234-004321                                                        | >          | 13:59 Alarm handling finished                                                |
| 09:46   | Alarm handling started<br>1234-004321                                             |            | 13:58 Goes on site                                                           |
| 09:46   | Procedure page started<br>1234-004321                                             |            | 1234-004321                                                                  |
| 09:45   | Burglary Alarm<br>1234-004321                                                     |            | 13:56 No Response<br>1234-004321                                             |
|         |                                                                                   | <b>e</b> 1 | 13:56 Alarm handling started                                                 |

The log will update one day at a time and begins with the current day. By scrolling upwards in the log, the log from the previous day will be retrieved, a maximum of 20 lines at once will be retrieved.

The default order in which the log is displayed is from new to old. Tap the symbol in the top right corner (both iOS and Android) to change the view:

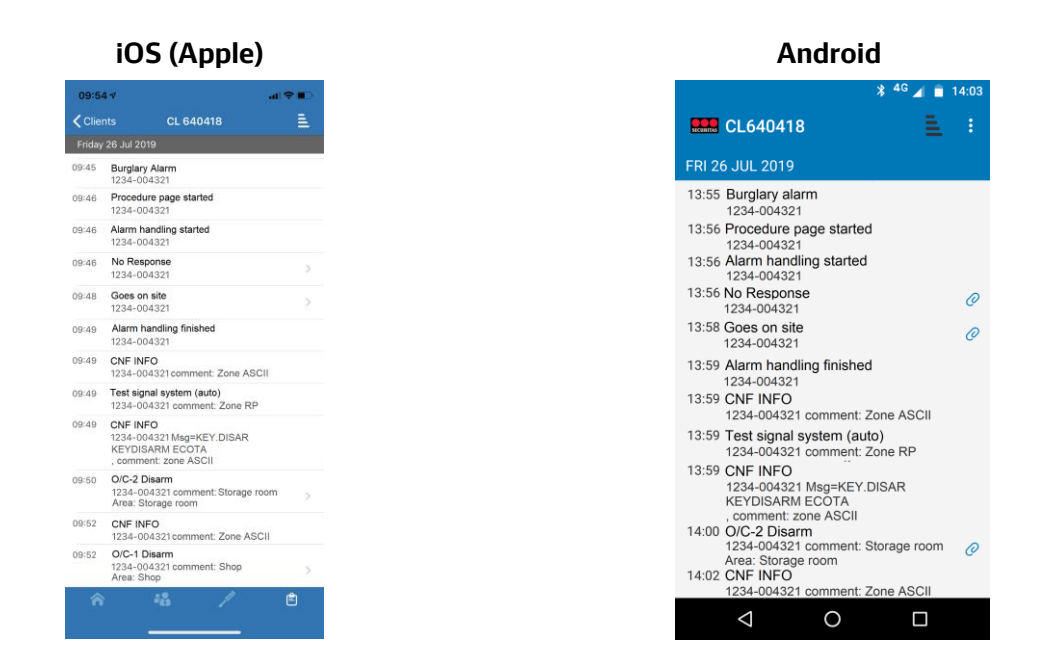

## 3. Password options

The password can be changed in the app, and if you have forgotten your password, you can also reset your password using the app. Change the password via the settings menu. You can reset a forgotten password via the log-in screen.

## 3.1 Change the password

1. Open the settings menu by tapping on the gears icon in the top left corner of the app (iOS) or on the three dots in the top right of the screen (Android).

In iOS a new screen will open. In Android, a small menu will open in the top right:

| iOS (Apple)       |        |           |
|-------------------|--------|-----------|
| 09:54 🗸           |        | al 🗢 🗈    |
| Clients           | Set up | SECURITAS |
| REGISTRATION      |        |           |
| Remember Email a  | ddress |           |
| Change password   |        | >         |
| CREDENTIALS       |        |           |
| Reset credentials |        | >         |
| GENERAL           |        |           |
| About             |        | >         |
| Privacy statement |        | >         |
| Logout            |        | >         |
|                   |        |           |
|                   |        |           |
|                   |        |           |
|                   |        |           |
|                   |        |           |
|                   |        |           |
|                   |        |           |
|                   |        |           |

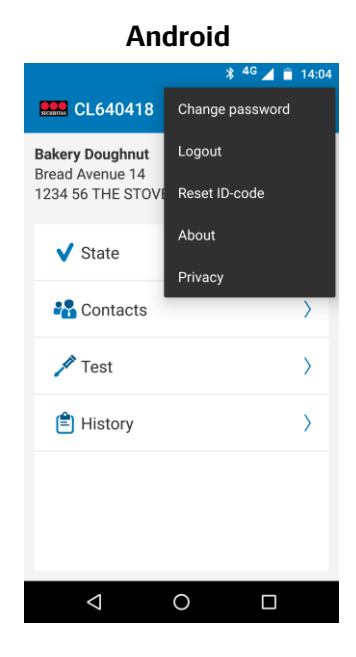

2. Tap 'Change Password' (iOS and Android). Enter the old password, and enter the new password twice.

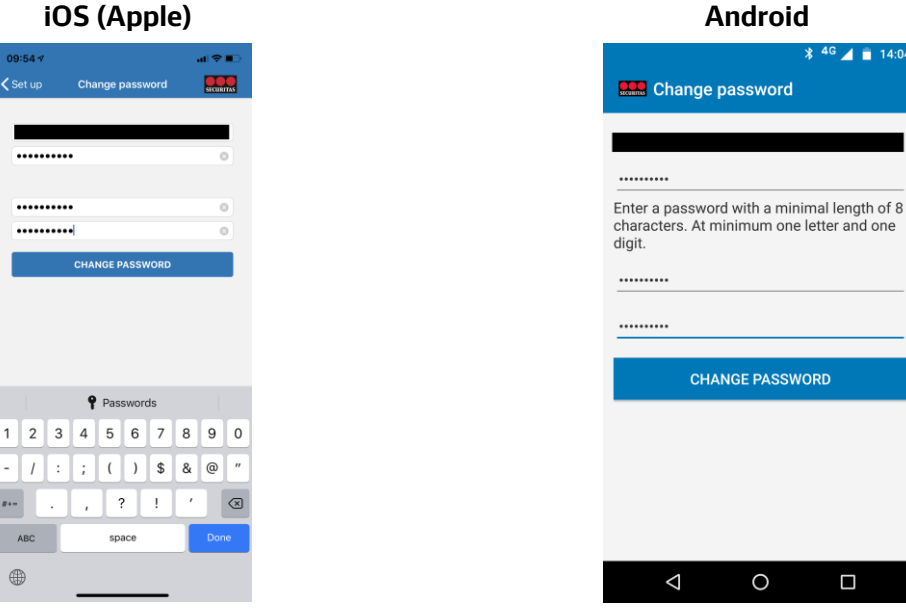

#### iOS (Apple)

#+=

3. Then press 'Change Password' (both iOS and Android). Depending on the operating system, the app will return to the settings menu (iOS) or a pop-up message will appear confirming that the password has been changed. Tap 'OK' to close this message (Android):

| iOS              | (Appl  | e)        |
|------------------|--------|-----------|
| 09:54 √          |        | al ♥ ∎    |
| Clients          | Set up | SECURITAS |
| REGISTRATION     |        |           |
| emember Email a  | ddress |           |
| hange password   |        | >         |
| REDENTIALS       |        |           |
| eset credentials |        | >         |
| ENERAL           |        |           |
| bout             |        | >         |
| rivacy statement |        | >         |
| ogout            |        | >         |
|                  |        |           |
|                  |        |           |
|                  |        |           |
|                  |        |           |
|                  |        |           |
|                  |        |           |
|                  |        |           |
| _                |        |           |

After changing the password, you will receive a confirmation e-mail that the password has been changed. The subject line of the e-mail will read 'Password has been set'.

#### 3.2 Forgotten password

1. Choose the 'Reset password' (iOS) or 'Forgot your password?' (Android) option in the log-in screen:

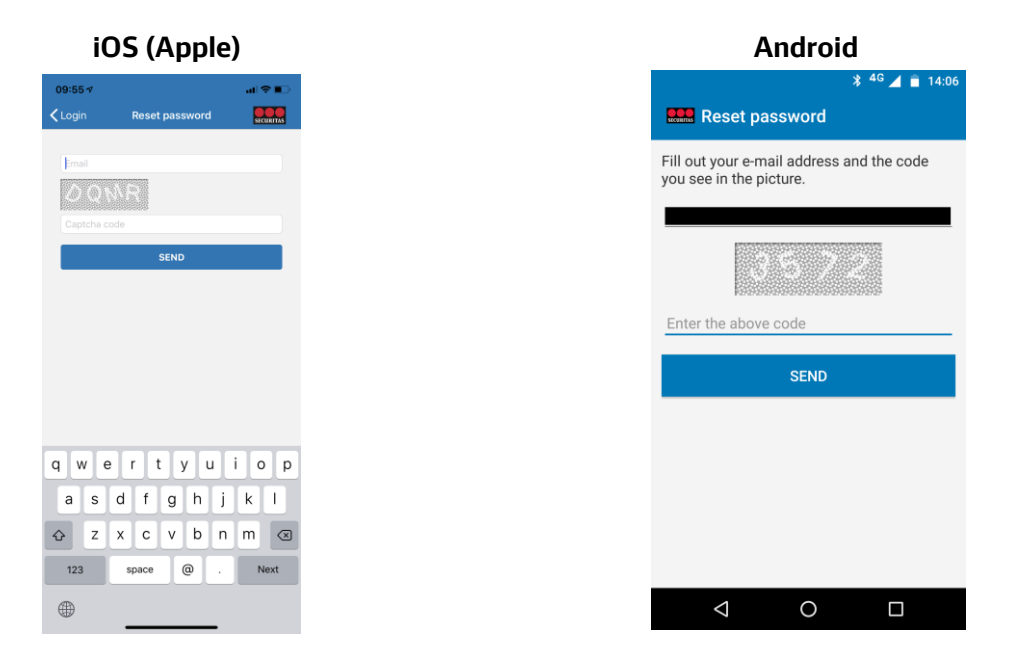

2. Then enter the e-mail address for which the password has been forgotten and then enter the security code from the image.

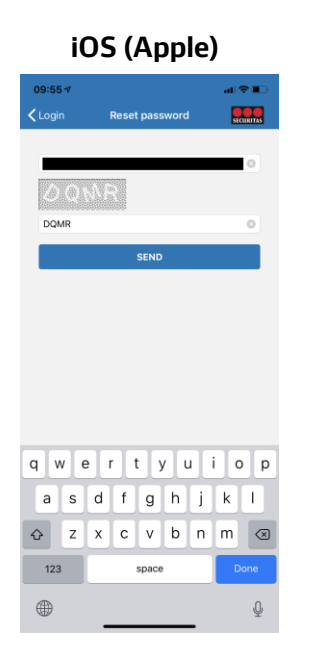

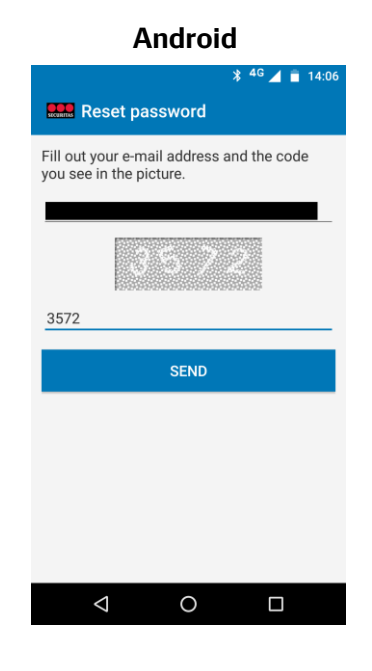

🖇 <sup>4G</sup> 📕 盲 14:06

ок

3. Then press 'Send' (both iOS and Android):

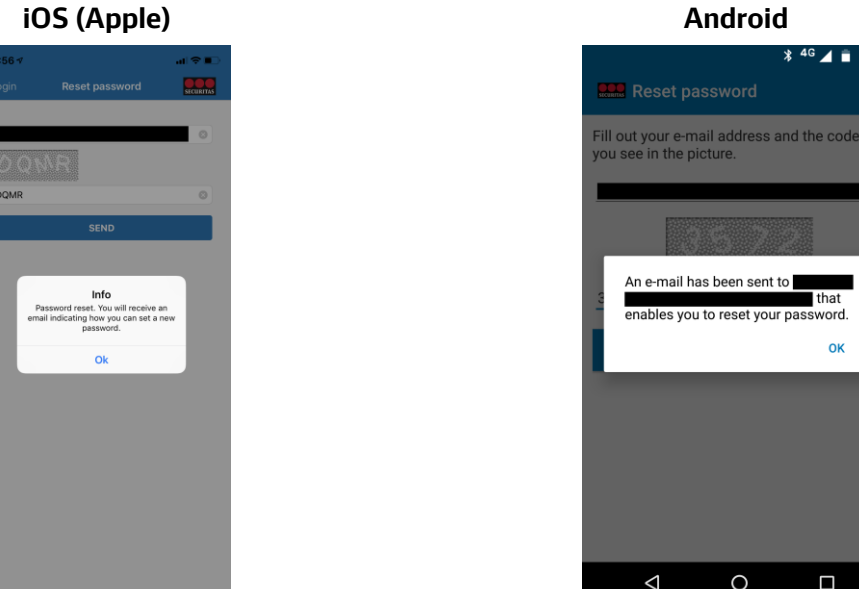

An e-mail will now be sent to the e-mail address entered containing a link to reset the password. Tap 'OK' to continue.

4. In the e-mail, follow the link to reset the password and complete the e-mail address on the webpage that opens, as well as the new password. Then tap 'Change Password'.

| Https://toolbox.securitas.nl/AppWebService | /Password ♀ ➡ ♂ 🧟 Change password 🗙 |
|--------------------------------------------|-------------------------------------|
| Change password                            |                                     |
| Email Address                              |                                     |
| Password                                   |                                     |
| Confirm password                           | • • • • • • • • •                   |
|                                            | Change password                     |

5. Wanneer het wachtwoord succesvol is gewijzigd verschijnt de volgende pagina:

| < € | https://toolbox.securitas.nl/AppWebService/Password 🔎 🖛 🔒 🖒                                                              | Change password × |  |  |  |
|-----|----------------------------------------------------------------------------------------------------|-------------------|--|--|--|
|     | Change password                                                                                                    |                   |  |  |  |
|     | Your password has been changed. For security reasons you need to link your credentials again to your account in the app. |                   |  |  |  |

In the app, you can now sign in using the e-mail address and your new password.

Please note: Due to security reasons, the linked credentials have also been deleted. When you log in to the app with your new password, you will need to re-enter your credentials (see Section 1, step 6).

## 4. Change ID code

Are you changing your ID code or do you wish to delete your old ID code for some other reason? You can delete your old ID code in the app and link your account to a new one. You can do this via the Settings menu.

1. Open the settings menu by tapping on the gears icon in the top left corner of the app (iOS) or on the three dots in the top right of the screen (Android).

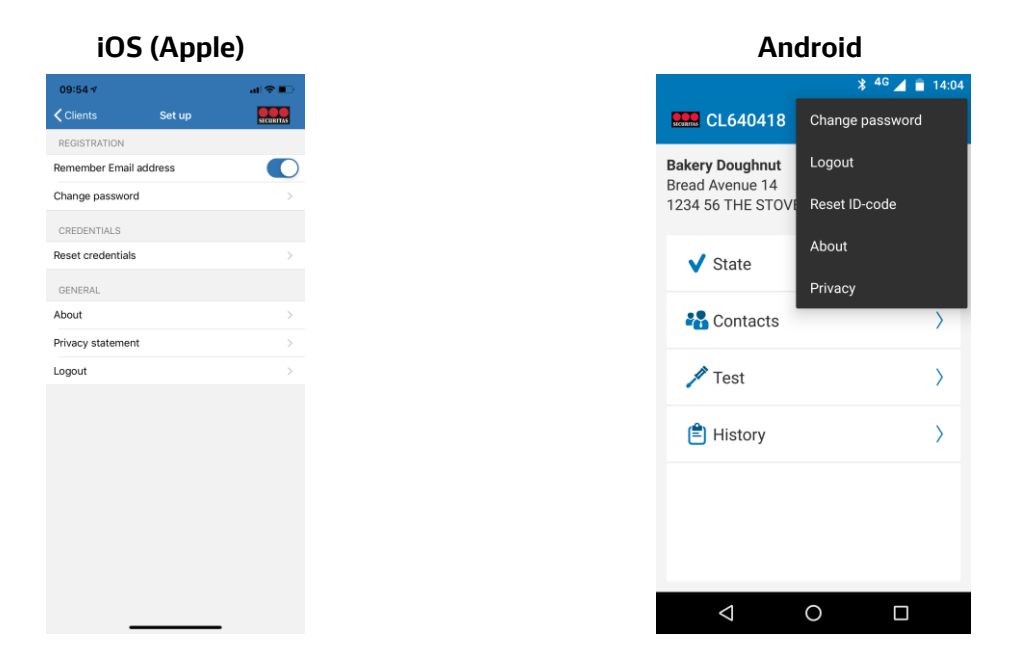

In iOS a new screen will open. In Android, a small menu will open in the top right:

2. Tap 'Reset credentials' (iOS) or 'Reset ID-code' (Android). A pop-up message will appear asking you whether you are sure that you want to delete the old credentials:

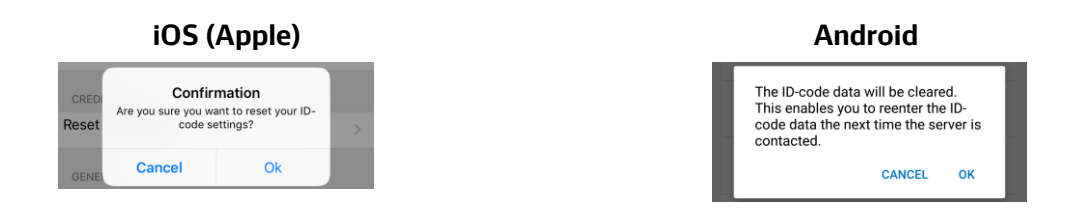

Tap 'OK' to confirm (for both iOS and Android). You'll return to the logon screen (iOS) or a pop-up message will appear with the confirmation that the credentials have been deleted (Android). You will now receive an e-mail confirming that the credentials have been removed. When you log in to the app again, the screen shown in Section 1 of this manual (Step 6) will appear.

## 5. Change PIN code

It is not possible to change the PIN code using the app. You can change the PIN code via the regular process you use to contact Securitas. When you have changed your PIN code and you log back in to the app, the screen shown in Section 1 of this manual will appear (Step 6).

## 6. FAQ

## 6.1 General

#### Can I as end user of the Securitas Alarm Receiving Centre also use the Installer app?

Yes, that's possible. After logon you'll only see the connections where you're registered as a Security Contact. The difference with the Securitas Alarm app is you now have access to the more advanced test page and can see all phone numbers of the contacts. For the other functionality you still need to use the Securitas Alarm app.

## Can I also access all my sites using my installation technician's ID code and PIN code in the Securitas Alarm app?

No, the Securitas Alarm app is designed for end users of the Securitas Alarm Centre. But if you've yourselves a connection to the Securitas Alarm Receiving Centre for which you use the same ID and PIN, then it's possible to use the same logon as used in the Installer App and directly log on to the Securitas Alarm app. Your own connection will be visible.

#### Is there a version of the app for the Windows Phone?

The number of Windows Phone users is currently low, and it has been decided not to release a version of the app for the Windows Phone.

### 6.2 Registration

## I waited too long before clicking on the activation link in the e-mail to activate my account. What should I do now?

If this is the case, when you follow the activation link, you will see the following screen:

Activation Registration

Your account has NOT been activated, because the link is no longer valid.

If the account has not yet been activated, you can simply follow the 'Register new account' process again using the same e-mail address. You will therefore need to register again (see Section 1. Registration), and you will receive a new activation e-mail.

## The app indicates that the ID code and PIN code are incorrect, but I am sure that I am using the right codes!

You may have chosen a PIN code such as 0000, 1111, 2222, 3333, 4444, 5555, 6666, 7777, 8888, 9999, 1234 or 4321. These PINs are blocked for use in the app for security purposes. If you've a different PIN, check your Securitas Country if any other PIN's are being blocked. You can change the PIN code via the regular process you use to contact Securitas, after which you can link your ID code and PIN code in the app.

#### Can I change the e-mail address that I registered?

No that is not possible. If you wish to use a different e-mail address, you must register again using that e-mail address and link your ID code and PIN code with your new e-mail address. Before doing this, you can delete the ID code and PIN code from your old account by selecting 'Reset ID code' in the settings menu, if you wish.

### 6.3 Contacts

#### My contact has several telephone numbers. Are these displayed in the app?

Yes, but only in the Securitas Installer app. The numbers are displayed in call order. In the Securitas Alarm app only the mobile number is displayed that should be called first for a particular contact. If no mobile number is known for a contact, a landline number will be displayed and called first, as long as this has been provided.

#### Different contacts need to be called for different types of alarm. Is this shown in the app?

No, the app only displays the default call priority. If you would like to change the call priority for particular types of alarms, or if you wish to know what the call priority is, please contact Securitas.

## 6.4 Log

#### I cannot see who has performed an action in the log. Should I be able to?

Yes, you should be able to see this. If the system has logged the identity of the person who performed an action, this is shown in the app. However, you need to open the relevant entry in the history (tap the log entry). In some cases, the system also shows this as a separate entry (CNF info):

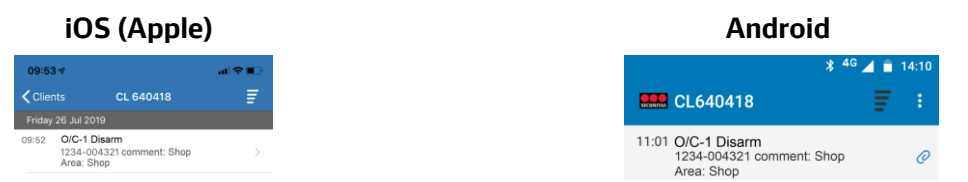

Please note: In iOS, you can tap on the arrow next to the log entry for more info; in Android, tap on the paper clip icon.

When you open the log entry, more detail information becomes visible, depending on exactly which information your system provides; the user information about the use is under 'User ID:' (as in the screen capture) or in the form of text:

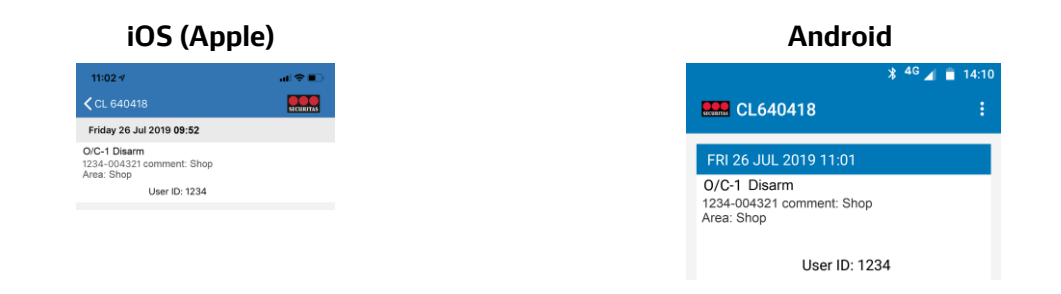

## 6.5 Testmode

#### Can I also exclude certain alarms from test mode, such as Burglary or Fire?

Yes this is possible, but only in the Securitas Installer app, see chapter 2.4.1. 'Enable test mode'. In the Securitas Alarm app this is not possible.

#### Can I test my system for a shorter period of time?

Yes this is possible, but only in the Securitas Installer app, see chapter 2.4.1. 'Enable test mode'. In the Securitas Alarm app this is not possible.

#### Securitas. Eerst luisteren, dan beveiligen.

Door de juiste inzet van mens, kennis en techniek vinden we de ideale veiligheidsbalans voor iedere situatie. Dat begint altijd met heel goed luisteren om zo te doorgronden wat de specifieke omstandigheden en wensen van de klant zijn. Vervolgens groeien we samen naar de gewenste situatie waarin de continuïteit van bedrijfsprocessen wordt gewaarborgd.

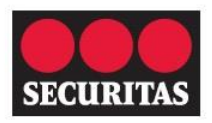

Eerst luisteren, dan beveiligen

088 322 11 00 securitas.nl